# Library2go

Download eBooks & Audiobooks on Android & Apple mobile devices with the **Libby** app.

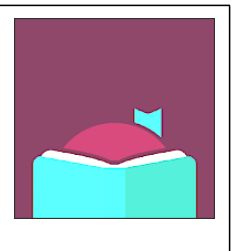

Prince George Public Library – pgpl.ca

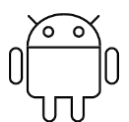

## ANDROID: Install through Google Play

- 1. Tap the Play Store icon
- 2. Search for libby
- 3. Tap the Libby icon
- 4. Tap the Install button
- 5. Tap Accept for the app permissions
- 6. Tap Open to launch the app

## Setup Libby

Answer the questions in the app to find your library (**British Columbia Libraries**) and enter your library card number and PIN. You are able to add multiple library cards for the same library.

### Libby basics

#### Find and download an eBook, Audiobook, or Magazine

- Tap the Search icon on the bottom left corner of the screen
- Search for titles and add filters for subjects, language, format, audience, and more.
- Tap the book cover for more information
- Tap Borrow or Place Hold to add to your Shelf

#### Reading an eBook

- On your Shelf (pile of book icons on bottom of screen) tap the title you want
- Tap or swipe left and right on the screen to flip between pages
- Tap the middle of the screen once or swipe up to access options or change books. Press the "A" on the top of the screen to change appearance including font size, lighting, and font.

#### Return an eBook or Audiobook Early

- Tap Shelf and Loans to see your downloads
- Tap Manage Loan beside the book cover
- Tap Return Early

#### Manage Holds

- Tap **Shelf** and **Holds** to see your holds
- Tap Manage Hold beside the book cover
- Tap Suspend Hold or Cancel Hold

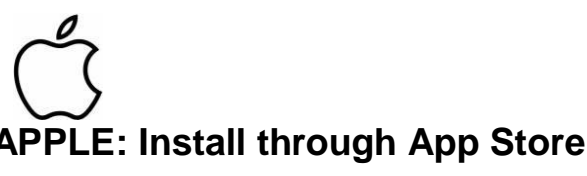

- 1. Tap the App Store icon
- 2. Search for libby
- 3. Tap the Get button
- 4. Tap the Install button
- 5. Tap Open to launch the app